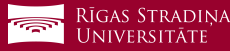

## Installing *Outlook* on your *Android* device

- Download *Outlook* on your device and open it. A new window should pop out. Click on "GET STARTED"!
- 2 Enter your RSU student e-mail in the window "Email address"!
  *Example:* 006647@rsu.edu.lv
- 3 After entering your e-mail, click "CONTINUE"

 When an RSU page opens, sign in using your RSU student e-mail that you usually use! Example: User: studentaid@rsu.edu.lv (E.g.,: 006647@rsu.edu.lv) Password: \*\*\*\*\*\*\*\*

5 Click "Sign in"

- 6 After successfully logging in, a new window *"Add another account"* will pop out offering you to add another account. Click on *"MAYBE LATER"*!
- 7 In the next window you will find information about *Outlook*. If you would like to find out more about it, click on the arrow. Click *"SKIP"* if you would like to skip this information.
- 8 Outlook installation is complete. After synchronization you will be able to see your student e-mail, and your class schedule – in the calendar section.

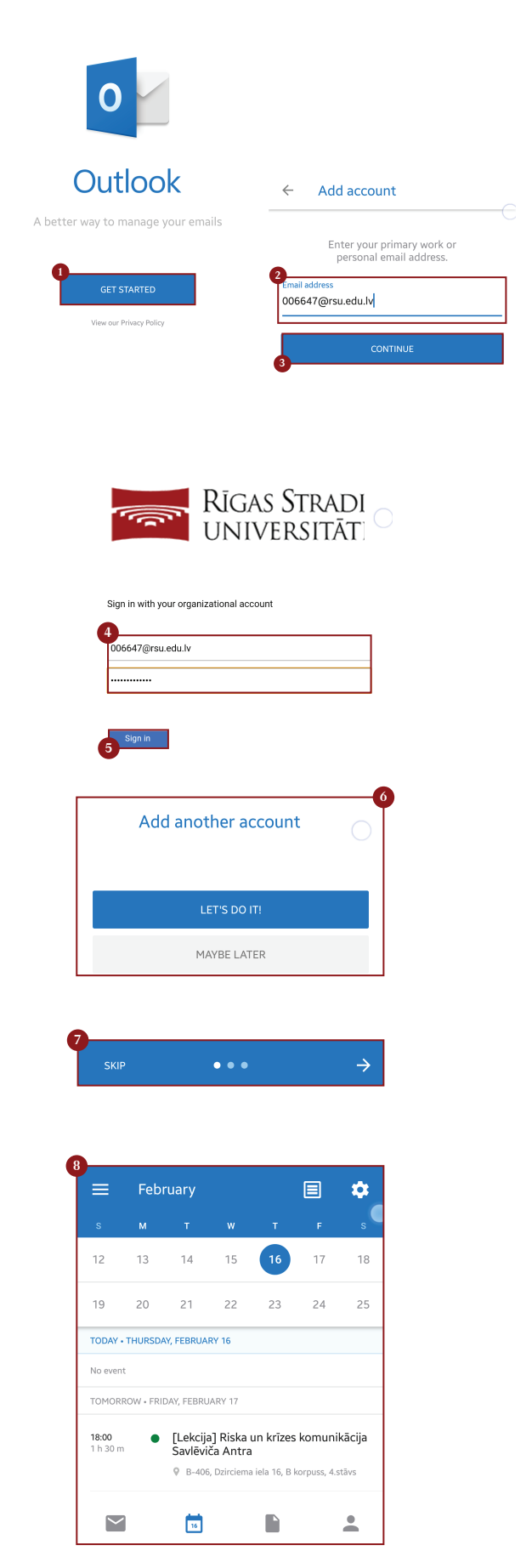

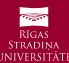